Mister

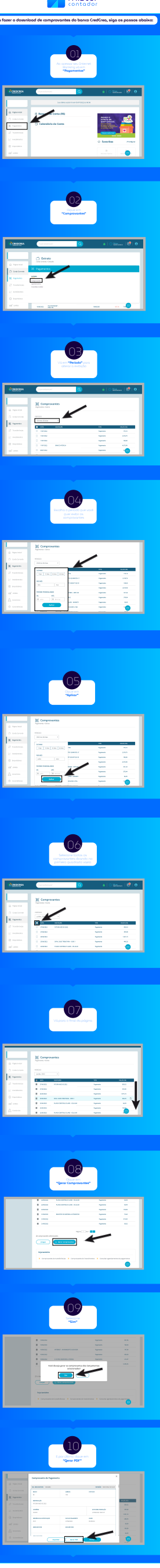